# HRstation

### 契約延長、修正時の台帳職種選択時の注意点

2016年3月4日リリース致しました台帳職種旧号数非表示に伴い、契約延長画面、契約修正画面において、 非表示とした旧号数について入力画面上は非表示とりますが、確認画面以降の画面において表示される事象 が発生しております。以下対応にて回避が可能となります。 ご利用ユーザ様には、ご迷惑をお掛け致しますが、以下対応頂きますようお願い申し上げます。

#### 対応方法

台帳職種に旧号数が選択された契約の延長、修正(作成中含む)を行った場合、入力画面上台帳職種欄が空欄と なります。画面上は空欄ですが、確認画面以降の画面において台帳職種が表示されるため、一度台帳職種を選択し、 改めて空白を選択することで、クリアされます。

#### 1. 就業条件タブ■就業条件を表示します

| 派遣先情報 派遣元情報 | 就業多件 動務条件 個別契約書備考1 個別契約書備考2 備考 承認依頼 修正・返却コメント                                                         |
|-------------|----------------------------------------------------------------------------------------------------|
| ■就業条件       |                                                                                                    |
| 初回契約開始日     | 2016/01/01                                                                                            |
| 前契約期間       | 2016/01/01 🛍 🚫 ~ 2016/03/31 🛗 💽                                                                       |
| 契約期間        | 2016/04/01 (1)                                                                                        |
| 職種          | ※ OA事務                                                                                                |
| 事業所単位抵触日    | ◎ 非適用 ⑧ 適用 2019/01/01 🛗 📐 ※派遣先会社で入力します。                                                               |
| 事業所単位の名称    |                                                                                                    |
| 台帳職種1       |                                                                                                    |
| 台帳職種 2      |                                                                                                    |
| 台帳職種3       |                                                                                                    |
|             | ××以下実施に該当する場合は、 古機物理より該当実務を運入するか、業務内容欄にその旨を入力してください。<br>日屋派遣/有期プロジェクト業務/日数限定実務/産前産後休業、育児休業、介護休業等の代替業務 |
| 業務内容        | 業務内容詳細                                                                                                |
|             |                                                                                                    |
|             | $\checkmark$                                                                                          |

#### 2.台帳職種プルダウンより<u>台帳職種</u>を選択します。(値をクリアするため一旦台帳職種を選択します。)

| 派遣先情報                                               | 派遣元情報 | 就業条件                                                                                                    | 勤務条件                                                                                                    | 個別契約書備考1                                         | 個別契約書備考2    | 備考                                         | 承認依賴  | 修正・返却コメン                          | 1                                       |                  |                     |        |          |    |      |           |
|-----------------------------------------------------|-------|----------------------------------------------------------------------------------------------------|----------------------------------------------------------------------------------------------------|--------------------------------------------------|-------------|--------------------------------------------|-------|-----------------------------------|-----------------------------------------|------------------|---------------------|--------|----------|----|------|-----------|
| ■就業条件                                               |       |                                                                                                    |                                                                                                    |                                                  |             |                                            |       |                                   |                                         |                  |                     |        |          |    |      |           |
| 初回契約開始E                                             | 1     | 2016/01/0                                                                                                    | i1 開                                                                                                    |                                                  |             |                                            |       |                                   |                                         |                  |                     |        |          |    |      |           |
| 前契約期間                                               |       | 2016/01/0                                                                                                    | 1                                                                                                    | 2016/03/3                                        | 31 🛐 💽      |                                            |       |                                   |                                         |                  |                     |        |          |    |      |           |
| 契約期間                                                |       | * 2016/04/0                                                                                                    | 1 🛅                                                                                                    | <ul> <li>2016/06/3</li> </ul>                    | 30 👸 💽      |                                            |       |                                   |                                         |                  |                     |        |          |    |      |           |
| 職種                                                  |       | ✗ OA事務                                                                                                    |                                                                                                    | •                                                |             |                                            | 3 4   | · 振晓 插 ·                          | ゚゚゚゚゚゚゚゚゚゚゚゚゚゚゚゚゚゚゚゚゚゚゚゚゚゚゚゚゚゚゚゚゚゚゚゚゚゚゚ | ት እታየ            | つった                 | を選ば    | RI.≢đ    |    |      |           |
|                                                     |       |                                                                                                    |                                                                                                    |                                                  |             |                                            |       |                                   |                                         |                  |                     |        |          |    |      |           |
| 事業所単位の名                                             | 称     |                                                                                                    |                                                                                                    |                                                  |             |                                            | 派遣先情報 | 派遣元情報                             | 就業条件                                    | 勤務条件             | 個別契約書               | 書備考1   | 個別契約書備考2 | 備考 | 承認依頼 | 修正・返却コメント |
| 台帳職種1                                               |       | 令第4条第                                                                                                    | ê1項第1号 情報                                                                                                    | 8処理システム開発                                        |             | ■就業条                                       | 件     |                                   |                                         |                  |                     |        |          |    |      |           |
| 台張職種2                                               |       | 10回契約開始日 2016/01/01 (前) (1)                                                                                                    |                                                                                                    |                                                  |             |                                            |       |                                   |                                         |                  |                     |        |          |    |      |           |
|                                                     |       | ※以下業務                                                                                                    | ※以下実際に該当する場合は、台橋職種より該当業院を選択するが、実際内容機に<br>日業総合体局が「フェイクト業務」日数加支業務を選択するが、実際内容機に<br>日業総合体局が「フェイクト業務」日数加支業務を通知するが、実際内容機に |                                                  |             |                                            |       |                                   |                                         |                  |                     |        |          |    |      |           |
| 業務内容                                                |       | ※ 業務内容                                                                                                    | ¥細                                                                                                    | I secol H solution secol (                       |             | 契約期間                                       |       | * 2016/04/01 💼 🔿 ~ 2016/06/30 💼 🚫 |                                         |                  |                     |        |          |    |      |           |
|                                                     |       | F                                                                                                    |                                                                                                    |                                                  | =           | 職種                                         |       | ※ OA事務                            |                                         |                  |                     |        |          |    |      |           |
|                                                     |       |                                                                                                    |                                                                                                    |                                                  | 80%<br>175  | ●葉所単位抵触日 ◎ 道用 2019/01/01 街 🚫 ※派遣先会社で入力します。 |       |                                   |                                         |                  |                     |        |          |    |      |           |
|                                                     |       |                                                                                                    | ○ 今期代第1項第27 機械設訂<br>今第4第1項第27 機器操作<br>会第4余第1項第27 機器操作<br>会第4余第1項第24 通訳 期記 決記                                        |                                                  |             |                                            |       |                                   |                                         |                  |                     |        |          |    |      |           |
|                                                     |       | 今第4条第1項第5号 秘書<br>今第4条第1項第5号 初書<br>今第4条第1項第5号 ファイリング                                                                                                 |                                                                                                    |                                                  |             |                                            | 台帳職種1 |                                   |                                         |                  |                     |        |          |    |      |           |
| □ 西4本西 /4元 / つ 詞具<br>令第4条第1項第6号 財務<br>令第4条第1項第9号 留易 |       |                                                                                                    |                                                                                                    |                                                  | 台帳職種 2      |                                            |       |                                   |                                         |                  |                     |        |          |    |      |           |
|                                                     |       |                                                                                                    |                                                                                                    | 令第4条第1項第10号 デモンストレーション<br>令第4条第1項第11号 添乗         |             |                                            |       |                                   |                                         |                  |                     |        | <b>~</b> |    |      |           |
|                                                     |       | 「市家が東市14月175 安付1項内)<br>今第4条第13時13号 研究開発<br>会第4条第13時13号 研究開発<br>○第4条第13時13号 研究開発<br>○第4条第13時13号 再定無施体制の企画、立案<br>日曜施宣(有助プロジェクト集務)日勤組定集務)/産前産後休業、育児休業、 |                                                                                                    |                                                  |             |                                            |       |                                   |                                         | 電務内容欄に<br>木業、介護休 | その旨を人力して<br>業等の代替業務 | こください。 |          |    |      |           |
|                                                     |       |                                                                                                    | 令第4条第1項第<br>令第4条第1項第<br>合第4条第1項第                                                                                    | 第15号 書籍等の制作・編<br>第16号 広告デザイン<br>第17号 0 A インストニカミ | 集<br>a`/    |                                            | 黨務内容  |                                   | 業務内容                                    | 羊細               |                     |        |          |    |      | ^         |
|                                                     |       | -                                                                                                    | 令第4条第1項第<br>令第4条第1項第<br>有期プロジェクト                                                                                    | 第119号 セールスエンジニア<br>第18号 セールスエンジニア<br>業務          | の営業、金融商品の営業 |                                            |       |                                   |                                         |                  |                     |        |          |    |      | ~         |
|                                                     |       |                                                                                                    | 日数限定業務<br>産前産後休業、<br>介護休業等の代                                                                                        | 育児休業等の代替要員と<br>誘惑要員としての業務                        | しての業務       |                                            |       |                                   |                                         |                  |                     |        |          |    |      |           |
|                                                     |       |                                                                                                    |                                                                                                    |                                                  |             |                                            |       |                                   |                                         |                  |                     |        |          |    |      |           |

HRstation サポートセンター

## 0077-78-1109

 e-mail: hrs\_support@altius-link.com

 ※営業時間:平日(月〜金)9:00〜17:30
 ※土、日、祝日、年末年始は除く

 ※お問合せの際は、企業コード、ログインIDをお手元にご用意ください。

 ※ フリーコールをご利用になれない方は、03-5326-6395
 におかけください。